## Stažení a instalace PaloAlto GlobalProtect

Postup pro Windows

1. Jste-li na svém počítači připojeni k internetu, stáhněte instalační program:

<u>GlobalProtect pro Intel/AMD</u> <u>GlobalProtect pro arm64/Snapdragon X</u>

2. Nyní stažený instalační program spusťte. V prohlížeči Chrome to uděláte kliknutím na ikonu v horní části okna, v ostatních prohlížečních může být postup jiný.

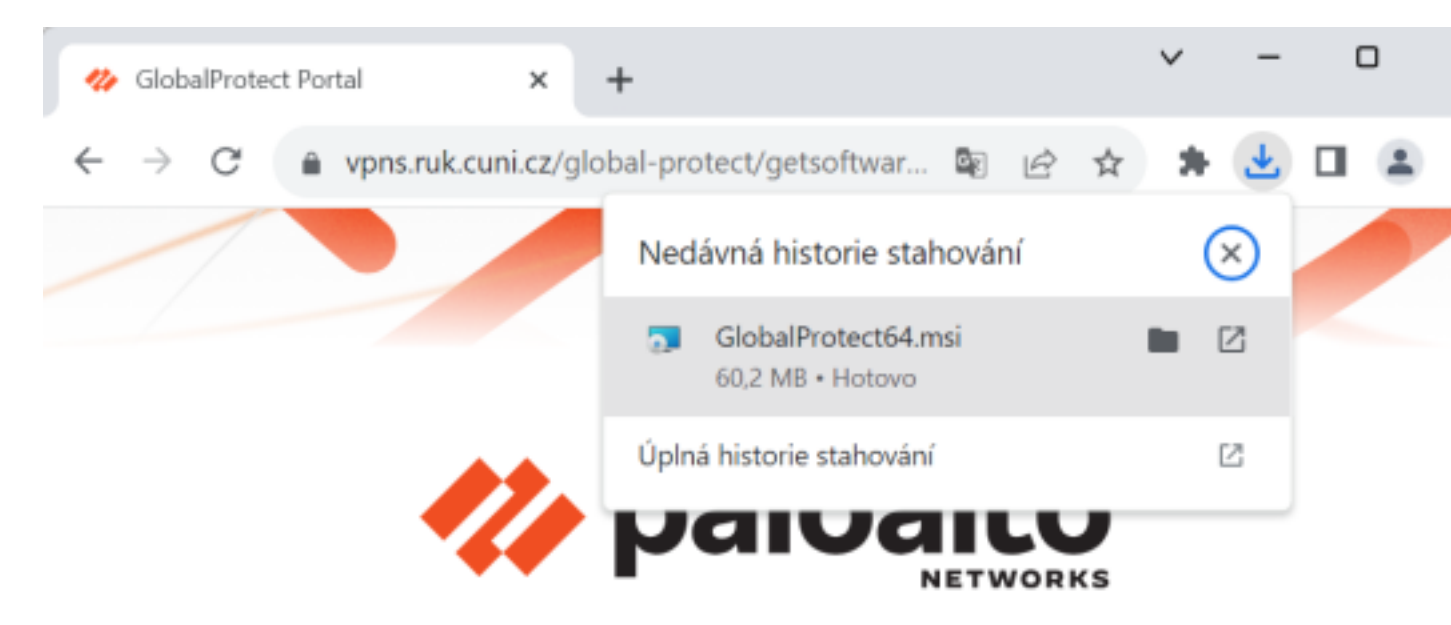

3. V instalačním okně postupujeme dle instrukcí:

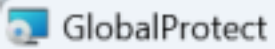

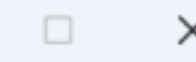

## Welcome to the GlobalProtect Setup Wizard

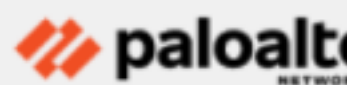

The installer will guide you through the steps required to install GlobalProtect on your computer.

WARNING: This computer program is protected by copyright law and international treaties. Unauthorized duplication or distribution of this program, or any portion of it, may result in severe civil or criminal penalties, and will be prosecuted to the maximum extent possible under the law.

| < Back | Next > | Cancel |  |
|--------|--------|--------|--|
|        |        |        |  |

| GlobalProtect                                                                                                    | - D >                   |
|----------------------------------------------------------------------------------------------------|-------------------------|
| Select Installation Folder                                                                                                    | 🪧 paloalt               |
| The installer will install GlobalProtect to the following folder.<br>To install in this folder, click "Next". To install to a different folder, e<br>"Browse".<br><u>F</u> older: | enter it below or click |
| C:\Program Files\Palo Alto Networks\GlobalProtect\                                                                                                    | Browse                  |
|                                                                                                    | Disk Cost               |
|                                                                                                    |                         |
|                                                                                                    |                         |
| < Back Nex                                                                                                    | t > Cancel              |

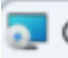

💿 GlobalProtect

## **Confirm Installation**

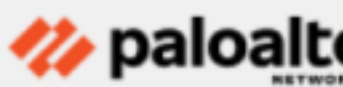

\_\_\_\_

>

The installer is ready to install GlobalProtect on your computer.

Click "Next" to start the installation.

| < Back Next > Cancel |
|----------------------|
|                      |

| 🔁 GlobalProtect                       |                       | -                    |          |
|---------------------------------------|-----------------------|----------------------|----------|
| Installation Complete                 |                       | 14                   | oaloalt  |
| GlobalProtect has been successfully i | nstalled.             |                      |          |
| Click "Close" to exit.                |                       |                      |          |
|                                       |                       |                      |          |
|                                       |                       |                      |          |
|                                       |                       |                      |          |
|                                       |                       |                      |          |
| Please use Windows Update to check    | for any critical upda | ites to the .NET Fra | amework. |
|                                       | < Back                | Close                | Cancel   |
|                                       |                       |                      |          |

Pokračovat dle návodu na připojení pro VPN